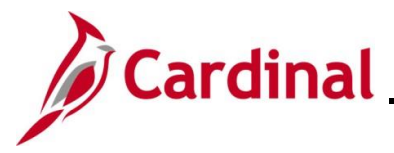

#### Assigning and Monitoring Temporary SSNs Overview

On occasions, the employee's SSN may not be available at the time an employee record is created in Cardinal, either because the employee is a new hire and has not provided an SSN, or an employee is awaiting an SSN. In order to save the employee record in Cardinal, the SSN field must be populated. It is therefore necessary to obtain a temporary SSN in order to save an employee record when a permanent SSN is not available. This document details the processes for obtaining temporary SSNs after the employee has submitted the required SS-5 Application for a Social Security card with the Social Security Administration. The assigning of the Temporary SSN is different for employees who are eligible for VRS Retirement and employees who are not eligible. Both processes are outlined below.

A query was created to monitor temporary SSNs in Cardinal (V\_HR\_Monitor Temporary SSNs).

For further information on running reports and queries, see the **Cardinal HCM Reports Catalog**. The HCM Reports Catalog can be found on the Cardinal website under **Resources**.

#### **Table of Contents**

| Revision History                                                               | 2 |
|--------------------------------------------------------------------------------|---|
| Assigning and Updating Temporary SSN to an Employee Eligible for a VRS Account | 3 |
| Assigning Temporary SSN to an Employee Ineligible for a VRS Member account     | 5 |
| Monitoring Temporary SSNs                                                      | 8 |

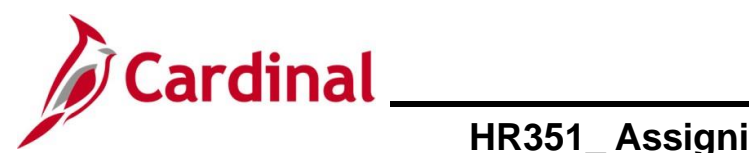

**Revision History** 

| Revision Date | Summary of Changes |
|---------------|--------------------|
| 2/11/2025     | Baseline           |

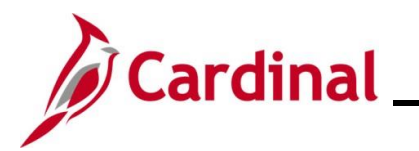

## Assigning and Updating Temporary SSN to an Employee Eligible for a VRS Account

The following is the process to follow to assign a VRS Retirement eligible employee a temporary SSN and then to update it once the federal Social Security Number (SSN) is assigned.

The steps to complete using the Cardinal system are highlighted with a red box in the process flow below.

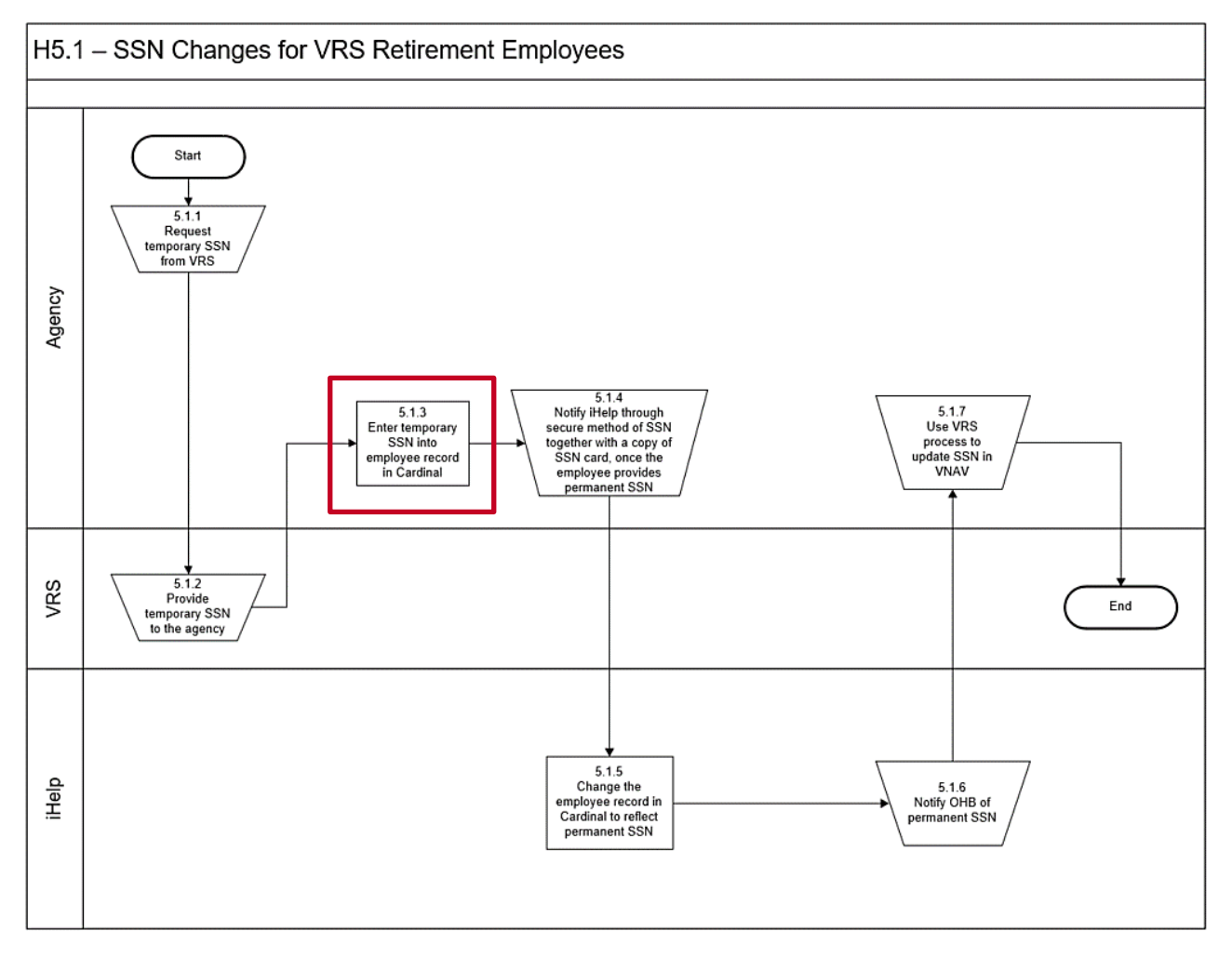

- Request temporary SSN from VRS. This is a very important step so that the Cardinal VRS Interface program will sync job data updates while the temporary SSN is in place. This step is also required for agencies and localities that are not using the Cardinal VRS Interface to update VNAV as the employee may term and hire into another agency while this temporary SSN is still in place and Cardinal only allows one SSN per person.
- Complete the new hire transaction with temporary SSN received from VRS. See the HR351\_Completing a New Hire Job Aid located on the Cardinal Project website in Job Aids under Learning.
- 3. Employee provides Agency HR Administrator with new Federal SSN Card received.

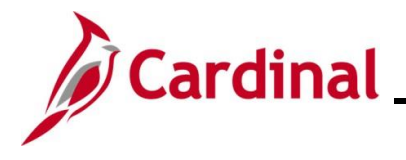

- **4.** Agency HR Administrator to notify DHRM iHelp through a secure method of the employee's new social security number and include a copy of Social Security Card.
- 5. iHelp updates the employee Personal record in Cardinal.
- 6. Once the new SSN is updated on the employee's job record, use existing VRS process to update the employee's VRS VNAV account with the permanent SSN as this change does not process through Cardinal to VRS Interface, per VRS policy.
- 7. iHelp notifies OHB of the newly received permanent SSN.
- 8. iHelp to notify the applicable Payroll office once the permanent SSN has been updated.

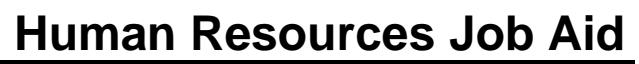

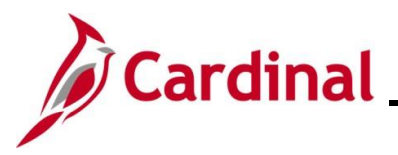

#### Assigning Temporary SSN to an Employee Ineligible for a VRS Member account

The following is the process to follow to assign a non VRS Retirement eligible employee a temporary SSN and then to update once the federal Social Security Number (SSN) is assigned.

The steps to complete using the Cardinal system are highlighted with a red box in the process flow below.

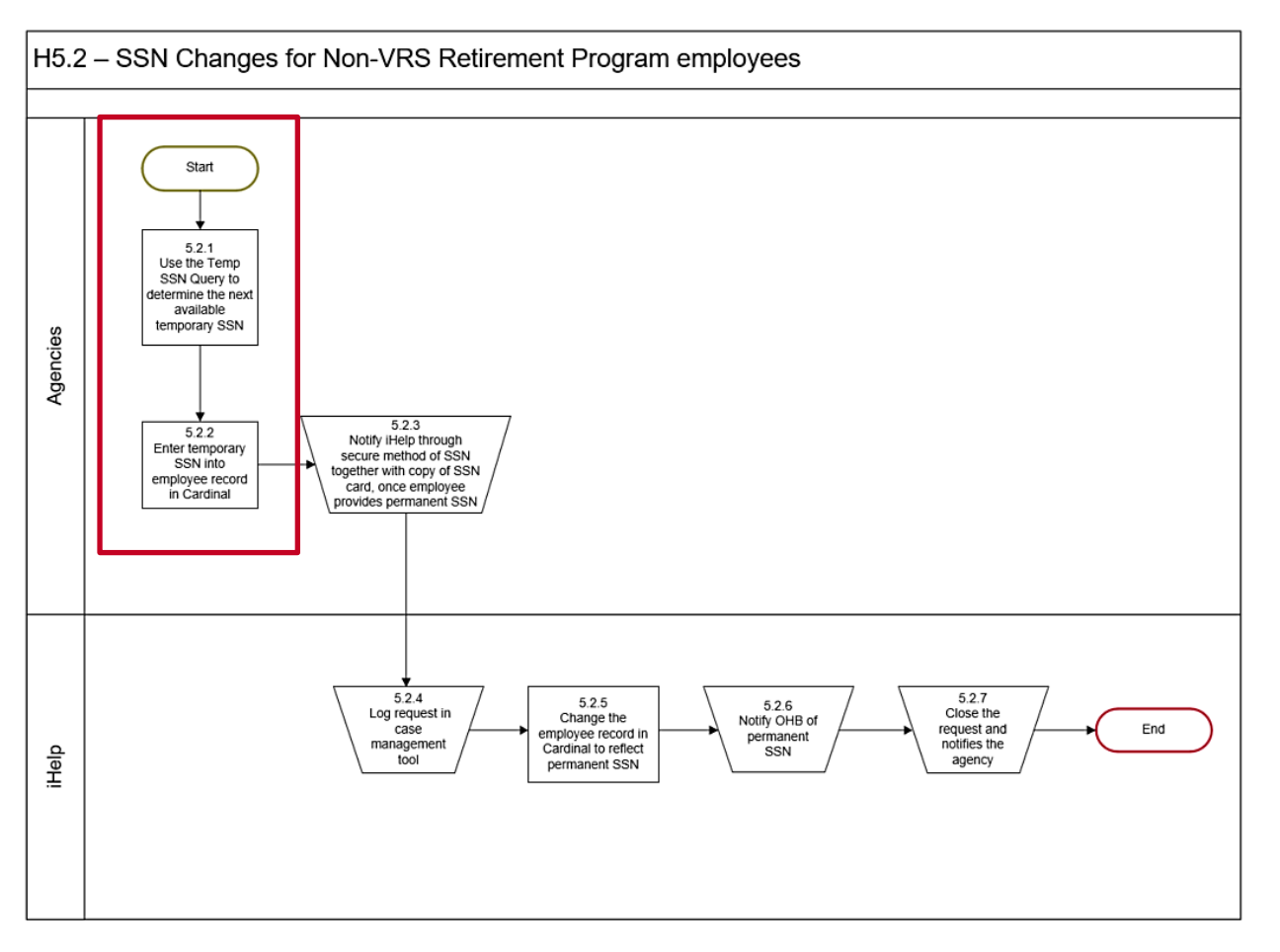

| Step                                                   | Action                                                      |  |  |  |
|--------------------------------------------------------|-------------------------------------------------------------|--|--|--|
| 1.                                                     | Navigate to the Query Viewer page using the following path: |  |  |  |
| NavBar > Menu > Reporting Tools > Query > Query Viewer |                                                             |  |  |  |

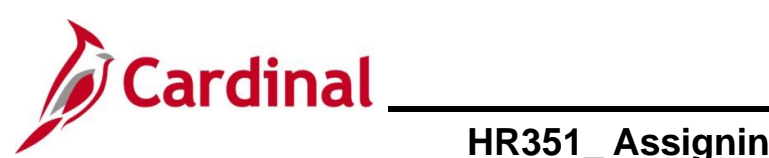

| Step     | Action                                                                                                    |  |  |  |  |  |  |  |
|----------|----------------------------------------------------------------------------------------------------|--|--|--|--|--|--|--|
| The Quer | The Query Viewer Search page displays.                                                                            |  |  |  |  |  |  |  |
|          | Cardinal Homepage Query Viewer                                                                                    |  |  |  |  |  |  |  |
|          | Query Viewer                                                                                                    |  |  |  |  |  |  |  |
|          | Enter any information you have and click Search. Leave fields blank for a list of all values.                     |  |  |  |  |  |  |  |
|          | *Search By Query Name  begins with                                                                                |  |  |  |  |  |  |  |
|          | Search                                                                                                    |  |  |  |  |  |  |  |
| 2        | Click the Advanced Search link                                                                                    |  |  |  |  |  |  |  |
| ۷.       |                                                                                                    |  |  |  |  |  |  |  |
|          | Search Advanced Search                                                                                            |  |  |  |  |  |  |  |
|          |                                                                                                    |  |  |  |  |  |  |  |
| The Quer | y Viewer Advanced Search page display.                                                                            |  |  |  |  |  |  |  |
|          | Query Viewer                                                                                                    |  |  |  |  |  |  |  |
|          | Enter any information you have and click Search. Leave fields blank for a list of all values.                     |  |  |  |  |  |  |  |
|          | Query Name                                                                                                    |  |  |  |  |  |  |  |
|          | Description begins with                                                                                           |  |  |  |  |  |  |  |
|          | Uses Record Name begins with V                                                                                    |  |  |  |  |  |  |  |
|          | Access Group Name begins with V                                                                                   |  |  |  |  |  |  |  |
|          | Folder Name begins with V                                                                                         |  |  |  |  |  |  |  |
|          | *Query Type = User 🗸                                                                                              |  |  |  |  |  |  |  |
|          | Owner =                                                                                                    |  |  |  |  |  |  |  |
|          | When using the IN or BETWEEN operators, enter comma separated values without quotes. I.e. JOB, EMPLOYEE, JRNL_LN. |  |  |  |  |  |  |  |
|          |                                                                                                    |  |  |  |  |  |  |  |
| 3.       | Enter "V_HR_WAGE_EE_TEMP_SSN" in the Query Name field.                                                            |  |  |  |  |  |  |  |
|          | Query Viewer                                                                                                    |  |  |  |  |  |  |  |
|          | Enter any information you have and click Search. Leave fields blank for a list of all values.                     |  |  |  |  |  |  |  |
|          | Query Name begins with V_HR_WAGE_EE_TEMP_SSN                                                                      |  |  |  |  |  |  |  |
| 4.       | Click the <b>Search</b> button.                                                                                   |  |  |  |  |  |  |  |
|          | Search Clear Basic Search                                                                                         |  |  |  |  |  |  |  |
|          |                                                                                                    |  |  |  |  |  |  |  |

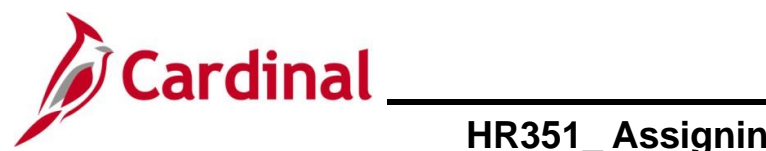

| Step            | Action                                                                                                    |                                                                                                    |                                                                                                    |                                                                                             |                    |  |  |  |
|-----------------|----------------------------------------------------------------------------------------------------|----------------------------------------------------------------------------------------------------|----------------------------------------------------------------------------------------------------|---------------------------------------------------------------------------------------------|--------------------|--|--|--|
| he <b>Query</b> | View Search Results page displa                                                                                                    | ays (V_HR_WA                                                                                                    | AGE_EE_TEM                                                                                                    | ⊃_SSN).                                                                                     |                    |  |  |  |
|                 | Search Results                                                                                                    |                                                                                                    |                                                                                                    |                                                                                             |                    |  |  |  |
|                 | *Folder View - All Folders                                                                                                    |                                                                                                    |                                                                                                    |                                                                                             |                    |  |  |  |
|                 |                                                                                                    |                                                                                                    |                                                                                                    |                                                                                             |                    |  |  |  |
|                 | Query Name Description Own                                                                                                    | wner Folder Run to<br>HTML                                                                                                    | Run to Excel XML Schedule                                                                                                    | Definitional References Add to<br>Favorites                                                 |                    |  |  |  |
|                 | V_HR_WAGE_EE_TEMP_SSN Temporary SSN Publi                                                                                                    | blic HTML                                                                                                    | Excel XML Schedule                                                                                                    | Lookup References Favorite                                                                  |                    |  |  |  |
| 5.              | Click the <b>HTML</b> link.                                                                                                    |                                                                                                    |                                                                                                    |                                                                                             |                    |  |  |  |
|                 | Run to Run to Run to Schedule Definitional Referen                                                                                                    | ences Add to<br>Favorites                                                                                                    |                                                                                                    |                                                                                             |                    |  |  |  |
|                 | HTML Excel XML Schedule Lookup References                                                                                                    | s Favorite                                                                                                    |                                                                                                    |                                                                                             |                    |  |  |  |
| L               |                                                                                                    |                                                                                                    |                                                                                                    |                                                                                             |                    |  |  |  |
| he Query        | results display.                                                                                                    |                                                                                                    |                                                                                                    |                                                                                             |                    |  |  |  |
| V_HR_WAGE_E     | E_TEMP_SSN-Temporary SSN                                                                                                    |                                                                                                    |                                                                                                    |                                                                                             |                    |  |  |  |
| View All        | Series                                                                                                    | Last Number Used                                                                                                    |                                                                                                    | F<br>Next Number                                                                            | irst 1-2 of 2 Last |  |  |  |
| 1 2             | 007-4 0-0343<br>007-5 0-0478                                                                                                    |                                                                                                    | 907-49-934<br>907-59-947                                                                                                    | 44                                                                                          |                    |  |  |  |
|                 |                                                                                                    |                                                                                                    |                                                                                                    |                                                                                             |                    |  |  |  |
|                 | This Query displays the last tempor                                                                                                    | orary SSN used                                                                                                    | (Last Numbe                                                                                                    | r Used) and the N                                                                           | ew                 |  |  |  |
| A               | Number to be used ( <b>Next Number</b> )                                                                                                    | r) when comple                                                                                                    | eting the nire of                                                                                                    | the Non VRS emp                                                                             | bioyee.            |  |  |  |
|                 | <ul> <li>Waged employees will be as</li> </ul>                                                                                                    | assigned the nu                                                                                                    | umber 907-4X-2                                                                                                    | XXXX                                                                                        |                    |  |  |  |
|                 | Salary employees will be as                                                                                                    | ssigned the nu                                                                                                    | mber 907-5X-X                                                                                                    | XXX                                                                                         |                    |  |  |  |
| 6.              | Complete the new hire transaction                                                                                                    | with applicable                                                                                                    | e temporary SS                                                                                                    | SN. See the                                                                                 |                    |  |  |  |
|                 | HR351_Completing a New Hire J                                                                                                    | Job Aid located                                                                                                    | on the Cardina                                                                                                    | al Project website                                                                          | in <b>Job</b>      |  |  |  |
|                 | Alds under Learning.                                                                                                    |                                                                                                    |                                                                                                    |                                                                                             |                    |  |  |  |
|                 | Once the actions are completed in                                                                                                    | n Cardinal, the f                                                                                                    | ollowing steps                                                                                                    | are taken:                                                                                  |                    |  |  |  |
|                 | 1. Employee notifies Agency H                                                                                                    | HR Administrat                                                                                                    | tor of new Fede                                                                                                    | eral SSN received                                                                           |                    |  |  |  |
| A               | 2. Agency HR Administrator no                                                                                                    | notifies DHRM i                                                                                                    | Help through a                                                                                                    | a secure method of                                                                          | the                |  |  |  |
|                 | employee's new social sect                                                                                                    | e Personal rec                                                                                                    | nd include a co<br>ord in Cardinal                                                                                           | py of SSN                                                                                   |                    |  |  |  |
|                 | 4. iHelp notifies OHB of the ne                                                                                                    | ewlv received r                                                                                                    | permanent SSN                                                                                                    | N                                                                                           |                    |  |  |  |
|                 | <ol> <li>iHelp to notify the applicable updated</li> </ol>                                                                                                    | le Payroll office                                                                                                    | once the perm                                                                                                    | nanent SSN has be                                                                           | een                |  |  |  |
| 1               | <ul> <li>Once the actions are completed in</li> <li>1. Employee notifies Agency H</li> <li>2. Agency HR Administrator ne employee's new social secu</li> <li>3. iHelp updates the employee</li> <li>4. iHelp notifies OHB of the ne</li> <li>5. iHelp to notify the applicable updated</li> </ul> | Cardinal, the f<br>HR Administrat<br>notifies DHRM i<br>curity number an<br>e Personal rec<br>ewly received p<br>le Payroll office | following steps<br>tor of new Fede<br>Help through a<br>nd include a co<br>ord in Cardinal<br>permanent SSN<br>once the perm | are taken:<br>eral SSN received<br>a secure method o<br>opy of SSN<br>N<br>nanent SSN has b | )f                 |  |  |  |

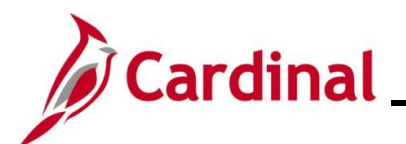

# Human Resources Job Aid HR351\_Assigning and Monitoring Temporary SSNs

#### **Monitoring Temporary SSNs**

| Step     | Action                                                                                                    |  |  |  |  |  |  |  |  |
|----------|----------------------------------------------------------------------------------------------------|--|--|--|--|--|--|--|--|
| 1.       | Navigate to the Query Viewer page using the following path:                                                                                                    |  |  |  |  |  |  |  |  |
|          | NavBar > Menu > Reporting Tools > Query > Query Viewer                                                                                                    |  |  |  |  |  |  |  |  |
| The Quer | y Viewer Search page displays.                                                                                                    |  |  |  |  |  |  |  |  |
|          |                                                                                                    |  |  |  |  |  |  |  |  |
| E        | Query Viewer         Enter any information you have and click Search. Leave fields blank for a list of all values.         *Search By       Query Name         begins with |  |  |  |  |  |  |  |  |
|          | Search Advanced Search                                                                                                    |  |  |  |  |  |  |  |  |
| 2.       | Click the Advanced Search button.                                                                                                    |  |  |  |  |  |  |  |  |
| The Quer | y Viewer Advanced Search page.                                                                                                    |  |  |  |  |  |  |  |  |
|          | Query Viewer                                                                                                    |  |  |  |  |  |  |  |  |
|          | Enter any information you have and click Search. Leave fields blank for a list of all values.                                                                              |  |  |  |  |  |  |  |  |
|          | Query Name begins with V                                                                                                    |  |  |  |  |  |  |  |  |
|          | Description begins with                                                                                                    |  |  |  |  |  |  |  |  |
|          | Uses Record Name begins with V                                                                                                    |  |  |  |  |  |  |  |  |
|          | Uses Field Name begins with V                                                                                                    |  |  |  |  |  |  |  |  |
|          | Access Group Name begins with                                                                                                    |  |  |  |  |  |  |  |  |
|          |                                                                                                    |  |  |  |  |  |  |  |  |
|          | Owner V                                                                                                    |  |  |  |  |  |  |  |  |
|          | When using the IN or BETWEEN operators, enter comma separated values without quotes. i.e. JOB,EMPLOYEE,JRNL_LN.                                                            |  |  |  |  |  |  |  |  |
|          | Search Clear Basic Search                                                                                                    |  |  |  |  |  |  |  |  |
| 3.       | Enter "V_HR_TEMP_SSN" in the <b>Query Name</b> field.                                                                                                    |  |  |  |  |  |  |  |  |
|          | Query Viewer                                                                                                    |  |  |  |  |  |  |  |  |
|          | Enter any information you have and click Search Leave fields blank for a list of all values                                                                                |  |  |  |  |  |  |  |  |
|          | begins with ✓ V HR TEMP SSN                                                                                                    |  |  |  |  |  |  |  |  |
|          | Query Name                                                                                                    |  |  |  |  |  |  |  |  |

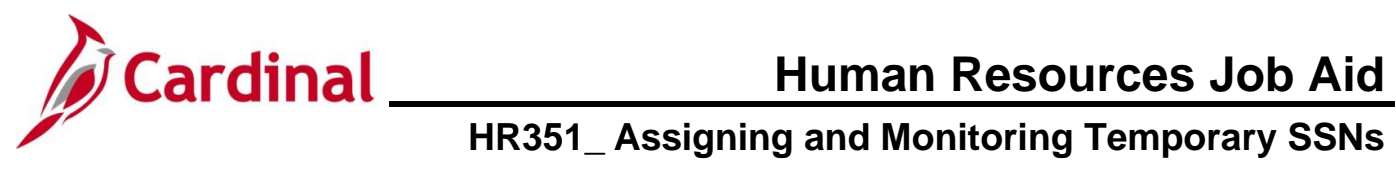

|    | Step                                                                                                    | Action                                                                             |                               |            |                          |                |                 |               |          |                         |                     |
|----|----------------------------------------------------------------------------------------------------|------------------------------------------------------------------------------------|-------------------------------|------------|--------------------------|----------------|-----------------|---------------|----------|-------------------------|---------------------|
|    | 4.                                                                                                    | Click the <b>Search</b> button.                                                    |                               |            |                          |                |                 |               |          |                         |                     |
|    |                                                                                                    | Search Clear Basic Search                                                          |                               |            |                          |                |                 |               |          |                         |                     |
| Th | The Query View Search Results page displays (V_HR_TEMP_SSN query).                                                                                                    |                                                                                    |                               |            |                          |                |                 |               |          |                         |                     |
|    | Search Re                                                                                                    | esults                                                                             |                               |            |                          |                |                 |               |          |                         |                     |
|    |                                                                                                    | *Folder View                                                                       | All Folders 🗸                 |            |                          |                |                 |               |          |                         |                     |
|    | Query                                                                                                    |                                                                                    |                               |            |                          |                |                 |               |          | ∢                       | ▶   View All        |
|    | Query Name                                                                                                    |                                                                                    | Description                   | Owner      | Folder                   | Run to<br>HTML | Run to<br>Excel | Run to<br>XML | Schedule | Definitional References | Add to<br>Favorites |
|    | V_HR_TEMF                                                                                                    | P_SSN                                                                              | Employees with Temp SSN       | Public     |                          | HTML           | Excel           | XML           | Schedule | Lookup References       | Favorite            |
|    | <ul> <li>If this query is run frequently, click the Favorite link to add it to favorites (optional).</li> <li>Run to Run to Run to Schedule Definitional References Add to Favorites</li> <li>TML Excel XML Schedule Lookup References Favorite</li> <li>Click the link for the desired format of the output.</li> </ul> |                                                                                    |                               |            |                          |                |                 | ).            |          |                         |                     |
|    |                                                                                                    | Note: Cli                                                                          | cking the <b>HTML</b> link    | c will p   | provide th               | e opt          | ions            | to do         | wnload   | to Excel or a C         | SV format.          |
|    |                                                                                                    | Run to Run<br>HTML Exce                                                            | to Run to Schedule Definition | onal Refer | ences Add to<br>Favorite | s              |                 |               |          |                         |                     |
|    |                                                                                                    | HTML Exce                                                                          | I XML Schedule Lookup         | Reference  | s Favorite               |                |                 |               |          |                         |                     |
| Th | e Que                                                                                                    | ry display                                                                         | s in the selected o           | utpu       | t.                       |                |                 |               |          |                         |                     |
|    | V_HR_TEMP_SSN - Employees with Temp SSN         Business Unit       Q         View Results       View Results         Row       Business Unit       Employee ID       Employee Name       Dept       DOB       Effective Date       Temporary SSN                                                                        |                                                                                    |                               |            |                          |                |                 |               |          |                         |                     |
|    | 5.                                                                                                    | Enter or                                                                           | select the applica            | ble B      | usiness L                | Jnit u         | sing            | the <b>I</b>  | Busine   | ss Unit Look            | <b>Up</b> icon.     |
|    |                                                                                                    | V_HR_TEN                                                                           | IP_SSN - Employees with Te    | emp SS     | N                        |                |                 |               |          |                         |                     |
|    |                                                                                                    | Business Unit     Q       View Results     Row       Business Unit     Employee ID |                               |            |                          |                |                 |               |          |                         |                     |

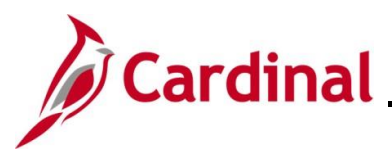

| Step           | Action                                                                                     |
|----------------|--------------------------------------------------------------------------------------------|
| 6.             | Click the View Results button.                                                             |
|                | V_HR_TEMP_SSN - Employees with Temp SSN Business Unit 13600 View Results                   |
| The <b>Tem</b> | <b>porary SSN Query</b> displays in the requested format (e.g., if Excel is requested, the |

The **Temporary SSN Query** displays in the requested format (e.g., if Excel is requested, the query opens in an Excel document as in the example below).

|   | A                       | В           | с        | D                     | E    | F        | G              | н             |
|---|-------------------------|-------------|----------|-----------------------|------|----------|----------------|---------------|
| 1 | Employees with Temp SSN | 1           |          |                       |      |          |                |               |
| 2 | Business Unit           | Employee ID | Empl Rcd | Employee Name         | Dept | DOB      | Effective Date | Temporary SSN |
| 3 | 13600                   | 00900165700 | 0        | Mouse, Minnie Minie M | 725  | 1/1/1999 | 9/4/2020       | 907555555     |
| 4 |                         |             |          |                       |      |          |                |               |

7. Follow up with employees who have a temporary SSN in place so that the permanent SSN can be entered, as payroll and healthcare records must be in sync with the SSA timely for Tax Filing and ACA reporting purposes.